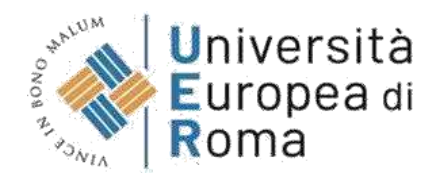

### GUIDA ALLA REGISTRAZIONE SU ESSE3 PER I PERCORSI DI FORMAZIONE INIZIALE DEI DOCENTI DELLE SCUOLE SECONDARIE DI PRIMO E SECONDO GRADO

### <u>Premessa</u>

Per formalizzare l'iscrizione ai test preliminari per l'accesso ai percorsi di formazione iniziale dei docenti delle scuole secondarie di primo e secondo grado, ai sensi del Decreto del Presidente del Consiglio dei ministri del 4 agosto 2023, i partecipanti devono seguire quanto previsto dal **Bando di concorso pubblicato** sul sito di Ateneo.

Qui riassumiamo i passaggi fondamentali previsti dalla procedura:

### A. Registrazione preliminare sul sistema Esse3 (come indicato nelle schermate successive)

Registrazione dell'utente al portale <u>https://unier.esse3.cineca.it/Home.do</u> che si conclude con l'inserimento della password necessaria per entrare nel sistema.

### B. Compilazione della domanda on line di partecipazione alla procedura

Il candidato dovrà procedere alla compilazione della domanda di iscrizione secondo quanto previsto dal Bando.

## C. Visione dell'Allegato Informativa GPDR sul trattamento dei dati personali svolto dall'Università Europea di Roma.

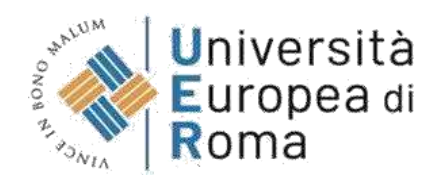

### Guida alla registrazione di Esse3 (se già registrati, passare al punto 7)

1. Effettuare la registrazione sul sistema informatico al seguente link <u>https://unier.esse3.cineca.it/Home.do</u> e cliccare su "MENU" e successivamente su "registrazione"

| Università<br>Europea di<br>Roma       |                                                                                                    |
|----------------------------------------|----------------------------------------------------------------------------------------------------|
| Area Struttura Dic                     | lattica                                                                                                    |
| Questa pagina è il punto di partenza p | er navigare le informazioni relative alla didattica dell'Ateneo. E' possibile accedere alle pagine delle singole facoltà ed alle altre informazioni di Ateneo. |
| Bacheca Messaggi                       |                                                                                                    |
| Da                                     | Oggetto                                                                                                    |
| CAREER SERVICE UER                     | RICERCA IN CORSO HRC GROUP - PSICOLOGIA DELLAVORO                                                                                                    |
| DIREZIONE GENERALE                     | PROGETTO GOOD PRACTICE                                                                                                    |
| Career Service UER                     | 329 TIROCINI CON IL BANDO MAECI-MUR-CRUI                                                                                                    |
| Career Service UER                     | 329 TROCININI CON IL BANDO MAECI-MUR-CRUI                                                                                                    |
| segreteria@unier.lt                    | CONSEGNA TESI SESSIONE ESTIVA a.a. 22/23 TUTTI 1 CDS (ad eccezione di Scienze della Formazione Primaria)                                                       |
| segreteria@unier.it                    | CONSEGNA TESI (SEP) SESSIONE ESTIVA A A 22/23 (17-25 juglio 2023)                                                                                              |
| Career Service UER                     | Incontri Peer Tutoring - sessione d'esami                                                                                                    |
| segreteria@unier.it                    | CONSEGNA TESI SEP SESSIONE ESTIVA 22/23 (STRAORDINARIA)                                                                                                    |
| segreteria@unier.it                    | APERTURA TERMINI RICHIESTE RICONOSCIMENTI ATTIVITA: PREGRESSE (AD ECCEZIONE DI SCIENZE FORMAZIONE PRIMARIA)                                                    |
| segreteria@unier.it                    | software STATA SE 17                                                                                                    |
| SERVIZI ALLA DIDATTICA                 | SERVIZI ALLA DIDATTICA                                                                                                    |
| SEGRETERIA AMMINISTRATIVA              | Bando di Concorso Fondazione Gabriele Berionne 2022/2023                                                                                                    |
| SEGRETERIA AMMINISTRATIVA              | Pagamento TASSA REGIONALE                                                                                                    |

| Home                                                                             |                                                                                                    |                                                                                                    |   |
|----------------------------------------------------------------------------------|----------------------------------------------------------------------------------------------------|----------------------------------------------------------------------------------------------------|---|
|                                                                                  | Information still and cookie ) © CHICLA                                                                                                    |                                                                                                    |   |
| Università<br>Europea di<br>Roma                                                 |                                                                                                    | <b>ita</b> eng                                                                                               | × |
| Area Struttura Dic<br>Questa pagina è il punto di partenza p<br>Bacheca Messaggi | dattica<br>er navigare le informazioni relative alla didattica dell'Ateneo. E' possibile accedere alle pagine delle singole facoltà ed alle altre informazione delle singole facoltà ed alle altre informazione delle singole facoltà ed alle altre informazione delle singole facoltà ed alle altre informazione delle singole facoltà ed alle altre informazione delle singole facoltà ed alle altre informazione d | Area Riservata<br>Registratione<br>Registratione con SPID<br>Login<br>Login con SPID<br>Passwird dimenticata |   |
| Da                                                                               | Oggetto                                                                                                    | Strutture                                                                                                    | > |
| CAREER SERVICE UER                                                               | RICERCA IN CORSO HRC GROUP - PSICOLOGIA DEL LAVORO                                                                                                    | Didamea                                                                                                    |   |
| DIREZIONE GENERALE                                                               | PROGETTO GOOD PRACTICE                                                                                                    | Carrier and a second second                                                                                  |   |
| Career Service UER                                                               | 329 TIROCINI CON IL BANDO MAECI-MUR-CRUI                                                                                                    | Accreditamento Aziendie                                                                                      |   |
| Career Service UER                                                               | 329 TIROCININI CON IL BANDO MAECI-MUR-CRUI                                                                                                    |                                                                                                    |   |
| segreteria@unier.it                                                              | CONSEGNA TESI SESSIONE ESTIVA a.a. 22/23 TUTTI I CDS (ad eccezione di Scienze della Formazione Primaria)                                                                                                    |                                                                                                    |   |
| segreteria@unier.it                                                              | CONSEGNA TESI (SFP) SESSIONE ESTIVA A.A 22/23 (17-25 luglio 2023)                                                                                                    |                                                                                                    |   |
| Career Service UER                                                               | Incontri Peer Tutoring - sessione d'esami                                                                                                    |                                                                                                    |   |
| segreteria@unier.it                                                              | CONSEGNA TESI SEP SESSIONE ESTIVA 22/23 ISTRAORDINARIA)                                                                                                    |                                                                                                    |   |
| segreteria@unier.it                                                              | APERTURA TERMINI RICHIESTE RICONOSCIMENTI ATTIVITA' PREGRESSE IAD ECCEZIONE DI SCIENZE FORMAZIONE PRIMARIA)                                                                                                    |                                                                                                    |   |
| segreteria@unier.it                                                              | software STATA SE 17                                                                                                    |                                                                                                    |   |
| SERVIZI ALLA DIDATTICA                                                           | SERVIZI ALLA DIDATTICA                                                                                                    |                                                                                                    |   |
| SEGRETERIA AMMINISTRATIVA                                                        | Bando di Concorso Fondazione Gabriele Berionne 2022/2023                                                                                                    |                                                                                                    |   |
|                                                                                  |                                                                                                    |                                                                                                    |   |

NOTA: nel caso di utenti già registrati sul sistema informatico di ateneo e cliccare su "MENU" e successivamente su "Login" (punto 7 della presente guida)

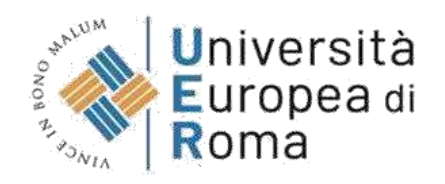

| Registrazione Web                                                                  | 0                                                                                                    |                                                                                |                                                             |                                                                              |
|------------------------------------------------------------------------------------|----------------------------------------------------------------------------------------------------|--------------------------------------------------------------------------------|-------------------------------------------------------------|------------------------------------------------------------------------------|
| -0                                                                                 |                                                                                                    |                                                                                |                                                             |                                                                              |
| rraverso le pagine seguenti potrai pro<br>cedere ai servizi offerti. Le informazio | ocedere con la registrazione al sito. Al termine il saranno consegnati un<br>oni che ti verranno richieste le trovi nell'elenco qui sotto: * Dati anagrafi | nome utente e un codice di accesso<br>ci * Codice Fiscale * Indirizzi: Resider | che o permetteranno di acc<br>iza e Domicilio * Recapito: e | edere al sistema per modificare i tuoi dati i<br>mail, fax, numero cellulare |
| ittività                                                                           | Sezione                                                                                                    | Info                                                                           | Stato                                                       | Legenda:                                                                     |
| - Registrazione Web                                                                |                                                                                                    | 0                                                                              | X                                                           | () Informazioni                                                              |
|                                                                                    | Dati Personali                                                                                                    | 0                                                                              | X                                                           | Sezione in lavorazione o                                                     |
|                                                                                    | Indirizzo Residenza                                                                                                    | 0                                                                              | 0                                                           | Sezione bloccata, si attive                                                  |
|                                                                                    | Indirizzo Domicilio                                                                                                    | 0                                                                              | 6                                                           | al completamento delle<br>sezioni precedenti                                 |
|                                                                                    | Recapito                                                                                                    | 0                                                                              | 6                                                           | Sezione correttamente                                                        |
|                                                                                    | Scelta password                                                                                                    | 0                                                                              | 6                                                           | completata                                                                   |
|                                                                                    | Riepilogo Registrazione Utente                                                                                                    | 0                                                                              | 6                                                           |                                                                              |
|                                                                                    | Riepilogo Credenziali                                                                                                    | 0                                                                              | 6                                                           |                                                                              |

### 2. Inserire dati personali e cliccare su "Avanti"

Si prega di inserire i dati personali, la nazione, la provincia e il comune <u>di nascita</u> (non di residenza o domicilio) e di prestare particolare attenzione al <u>corretto</u> <u>inserimento del codice fiscale</u> per poter procedere con i passaggi successivi.

| Università<br>Europea di<br>Roma | 266 JOR                                                                                              |                         |
|----------------------------------|----------------------------------------------------------------------------------------------------|-------------------------|
| A 1 2 3 4                        |                                                                                                    |                         |
| Registrazione: Dati p            | rsonali                                                                                              | 単 Legenda               |
| in questa nagina viene visualiza | ato il modulo nar l'inserimento o la modifica dei dati nersonali e dei luoro di nescita dell'uterta. | \star Dato obbligatorio |
| Dati personali                   | to a moule permitenmento via mousica del antipersonali e dei nego a nascea dei atomo.                | Checklist               |
| Nome*                            | @~                                                                                                   |                         |
| Cognome*                         |                                                                                                    |                         |
| Data Nascita*                    |                                                                                                    |                         |
|                                  | (gg/MM/yyyy)                                                                                         |                         |
| Sesso*                           | Maschio Femmina                                                                                      |                         |
| Prima cittadinanza*              | (ITALIA 🗘                                                                                            |                         |
| Nazione di Nascita:*             | ITALIA \$                                                                                            |                         |
| Provincia di Nascita*            | Selezionare una provincia                                                                            |                         |
| Comune/Città di<br>Nascita*      | setezionare un comune                                                                                |                         |
| Codice Fiscale*                  |                                                                                                    |                         |

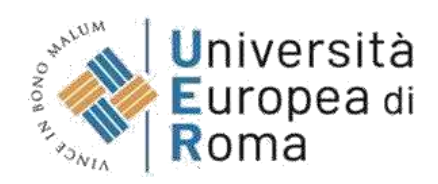

## 3. Inserire i dati di <u>Residenza</u> e cliccare su "Avanti"

| Università<br>Europea di<br>Roma |                                                                                                    | () |                                             |
|----------------------------------|----------------------------------------------------------------------------------------------------|----|---------------------------------------------|
| A 1 2 3 4                        | zo di Residenza<br>ato il modulo per l'inserimento o la modifica dell'indirizzo di Residenza dell'utente. |    | Legenda<br>* Dato obbligatorio<br>Checklist |
| Nazione*                         | ITALIA                                                                                                    | •  |                                             |
| Provincia*                       | Selezionare una provincia                                                                                 | \$ |                                             |
|                                  | (se in Italia)                                                                                            |    |                                             |
| Comune/Città*                    | Selezionare un comune                                                                                     | ٥  |                                             |
| CAP*                             |                                                                                                    |    |                                             |
|                                  | (se in Italia)                                                                                            |    |                                             |
| Frazione                         |                                                                                                    |    |                                             |
| Indirizzo*                       | (via,piazza,strada)                                                                                       |    |                                             |
| N" Civico*                       |                                                                                                    |    |                                             |
| Telefono*                        |                                                                                                    |    |                                             |
| Domicilio coincide con           | ⊖ SI ⊖ No                                                                                                 |    |                                             |

4. Inserimento dei <u>recapiti</u> e cliccare su "Avanti"

| strazione: Recap              | ito                                                                                                    | 単 Legenda               |
|-------------------------------|----------------------------------------------------------------------------------------------------|-------------------------|
| on another meeop              |                                                                                                    | \star Dato obbligatorio |
| Recepto documentit            | Desidente Dominito                                                                                                    | Checklist               |
| ecopito documenti             | Residented Edition                                                                                                    |                         |
| Recapito tasse*               | Residenza Domicilio                                                                                                    |                         |
| E-mail*                       |                                                                                                    |                         |
| E-mail certificata            |                                                                                                    |                         |
|                               | (pref.internaz numero) se non trovi il prefisso intenazionale scrivilo di seguito:                                                                                                    |                         |
| Pref. Internazionale          |                                                                                                    |                         |
| Pref. Internazionale*         |                                                                                                    |                         |
|                               | (pref.internaz numero)                                                                                                    |                         |
| Cellulare*                    |                                                                                                    |                         |
|                               | Max 12 caratteri senza il pre. Internaz.(es:3486767676)                                                                                                    |                         |
| Privacy*                      | Ho letto e compreso l'informativa                                                                                                    |                         |
|                               | O S C N                                                                                                    |                         |
| Comunicazioni*                | Letta l'informativa acconsento al trattamento da parte dell'Università Europea di Roma di mie immagini e/o riprese audiovisive per finalità<br>promozionali.                                                                                                    |                         |
|                               | 0 5 O N                                                                                                    |                         |
| Diffusione dati<br>personali* | Letta l'informativa acconsento a che l'Università Europea di Roma comunichi o diffonda, anche a privati e per via telematica, i dati di carriera,<br>esclusi i dati idonei a rivelare il mio stato di salute e i dati inerenti il mio stato patrimoniale, nonché gli altri dati di cui agli articoli 9 e 10 del GDPR. |                         |
|                               | OS. ON                                                                                                    |                         |

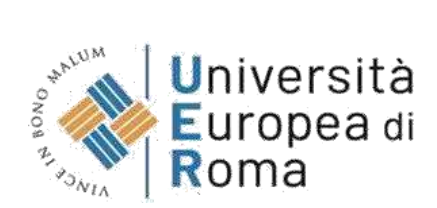

## 5. Inserire la password

| Università<br>Europea di<br>Roma                                                                  |                                       |  | $\langle \zeta \rangle$ | MENU              |
|---------------------------------------------------------------------------------------------------|---------------------------------------|--|-------------------------|-------------------|
| 📰 «« 2 3 4 5 6                                                                                    |                                       |  |                         |                   |
| Desistuazione: Casita persu                                                                       |                                       |  | 1                       | Legenda           |
| Registrazione: Sceita passw                                                                       | brd                                   |  | 10                      | Dato obbligatorio |
| In questa pagina è possibile definire la p                                                        | ssword personale di accesso,          |  | F                       | Checklist         |
| Tutti gli spazi all'inizio e alla fine della pa                                                   | sword verranno eliminati.             |  |                         | 561157635740      |
| ATTENZIONE: la password inserita d                                                                | leve soddisfare i seguenti requisiti: |  |                         |                   |
| <ul> <li>deve essere costituita almeno da 8</li> <li>deve essere costituita al massimo</li> </ul> | caratteri<br>Ja 20 caratteri          |  |                         |                   |
| -Scelta password                                                                                  |                                       |  |                         |                   |
| Password*                                                                                         |                                       |  |                         |                   |
| Conferma password*                                                                                |                                       |  |                         |                   |
| Indietro Avanti                                                                                   |                                       |  |                         |                   |

6. Controllare che i dati presenti nel riepilogo siano corretti e confermare alla fine della pagina cliccando sul pulsante "conferma".

| gistrazione: Riepilogo Registrazione                                                             |                                                                                                    | ∓ Legenda               |
|--------------------------------------------------------------------------------------------------|----------------------------------------------------------------------------------------------------|-------------------------|
| egisti azione. Riepilogo Registi azione                                                          |                                                                                                    | \star Dato obbligatorio |
| questa pagina sono riepilogate le informazioni inserite nelle prece                              | denti sezioni.                                                                                                    | Checklist               |
| Dati Personali                                                                                   |                                                                                                    |                         |
| Nome                                                                                             |                                                                                                    |                         |
| Cognome                                                                                          |                                                                                                    |                         |
| Patronimico                                                                                      |                                                                                                    |                         |
| Sesso                                                                                            | A DECEMBER OF CONTRACT OF CONTRACT. |                         |
| Data di nascita                                                                                  |                                                                                                    |                         |
| Cittadinanza                                                                                     | 1 March 1                                                                                                    |                         |
| 2° Cittadinanza                                                                                  |                                                                                                    |                         |
| 3º Cittadinanza                                                                                  |                                                                                                    |                         |
| Nazione di nascita                                                                               | A REPORT OF A REPORT OF A REPORT OF A REPORT OF A REPORT OF A REPORT OF A REPORT OF A REPORT OF A REPORT OF A R                                                                                                    |                         |
| Provincia di nascita                                                                             | Name and Arrived States                                                                                                    |                         |
| Comune/Città di nascita                                                                          |                                                                                                    |                         |
| Codice Fiscale                                                                                   | The second second second second second second second second second second second second second second second se                                                                                                    |                         |
| Appartenente a congregazione religiosa?                                                          | 10 C                                                                                                    |                         |
| Madrelingua                                                                                      |                                                                                                    |                         |
| Stato Civile                                                                                     |                                                                                                    |                         |
| Modifica Dati Personali. Utilizza il link per modificare i Dati Pr<br>Dati documento di identità | ersonali                                                                                                    |                         |
| Tipo Documento                                                                                   |                                                                                                    |                         |
| Kilasciato da                                                                                    |                                                                                                    |                         |
| Numero                                                                                           |                                                                                                    |                         |
| Data Kilascio                                                                                    |                                                                                                    |                         |
| Data Scadenza                                                                                    |                                                                                                    |                         |
| Nazione emissione                                                                                |                                                                                                    |                         |

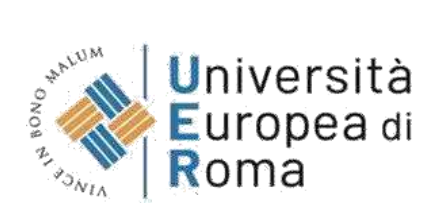

| Recapito Documenti                                                                                                    | relation of the second second s |  |
|----------------------------------------------------------------------------------------------------|----------------------------------------------------------------------------------------------------|--|
| Recapito Tasse                                                                                                    | reconstruction -                                                                                                    |  |
| Email                                                                                                    |                                                                                                    |  |
| Email Certificata                                                                                                    |                                                                                                    |  |
| Cellulare                                                                                                    | +                                                                                                    |  |
| Operatore Telefonico                                                                                                    |                                                                                                    |  |
| Professione                                                                                                    |                                                                                                    |  |
| Lingua preferita per le comunicazioni                                                                                                    | 2 MICH 1.                                                                                                    |  |
| Ho letto e compreso l'informativa                                                                                                    |                                                                                                    |  |
| Letta l'informativa acconsento al trattamento da parte dell'Università Europea di<br>Roma di mie immagini e/o riprese audiovisive per finalità promozionali.                                                                                                    |                                                                                                    |  |
| Letta l'informativa acconsento a che l'Università Europea di Roma comunichi o<br>diffonda, anche a privati e per via telematica, i dati di carriera, esclusi i dati<br>idone i a rivelare il mio stato di salute e i dati inerenti il mio stato patrimoniale,<br>nonché gli altri dati di cui agli articoli 9 e 10 del GDPR. | 8:                                                                                                    |  |
|                                                                                                    | Abilitato                                                                                                    |  |
| Modifica Recapiti Utilizza il link per modificare i Recapiti                                                                                                    |                                                                                                    |  |
| Dati Domanda Segreta                                                                                                    |                                                                                                    |  |
|                                                                                                    |                                                                                                    |  |
| Domanda Segreta                                                                                                    |                                                                                                    |  |
|                                                                                                    |                                                                                                    |  |

7. Conclusa la fase di registrazione rientrare sul sistema Esse3, cliccare su "Login" e inserire le credenziali (nome utente e password) generate in fase di registrazione e ricevute tramite e-mail

| Università<br>Europea di<br>Roma                                                 |                                                                                                    | ita eng                                                                                                    | × |
|----------------------------------------------------------------------------------|----------------------------------------------------------------------------------------------------|----------------------------------------------------------------------------------------------------|---|
| Area Struttura Dic<br>Questa pagina è il punto di partenza p<br>Bacheca Messaggi | Pagina è il punto di partenza per navigare le informazioni relative alla didattica dell'Ateneo. E' possibile accedere alle pagine delle singole facoità ed alle altre informazioni o ca Messaggi | Area Riservata<br>Registrazione<br>Ragistrazione con SPID<br>Login<br>Login con SPID<br>Pateword dimenticata |   |
| Da                                                                               | Oggetto                                                                                                    | Strutture                                                                                                    | * |
| CAREER SERVICE UER                                                               | RICERCA IN CORSD HRC GROUP - PSICOLOGIA DEL LAVORO                                                                                                    | Didattica                                                                                                    |   |
| DIREZIONE GENERALE                                                               | PROGETTO GOOD PRACTICE                                                                                                    |                                                                                                    |   |
| Career Service UER                                                               | 329 TROCINI CON IL BANDO MAECI-MUR-CRUI                                                                                                    | Accreditamento Aziende                                                                                       |   |
| Career Service UER                                                               | 329 TIROCININI CON IL BANDO MAECI-MUR-CRUI                                                                                                    |                                                                                                    |   |
| segreterla@unier.lt                                                              | CONSEGNA TESI SESSIONE ESTIVA.a.a. 22/23 TUTTI I CDS (ad eccezione di Scienze della Formazione Primaria)                                                                                         |                                                                                                    |   |
| segreteria@unier.it                                                              | CONSEGNA TESI (SFP) SESSIONE ESTIVA A.A 22/23 (17-25 luglio 2023)                                                                                                    |                                                                                                    |   |
| Career Service UER                                                               | Incontri Peer Tutoring - sessione d'esami                                                                                                    |                                                                                                    |   |
| segreteria@unier.it                                                              | CONSEGNA TESI SEP SESSIONE ESTIVA 22/23 (STRAORDINARIA)                                                                                                    |                                                                                                    |   |
| segreteria@unier.it                                                              | APERTURA TERMINI RICHIESTE RICONOSCIMENTI ATTIVITA' PREGRESSE (AD ECCEZIONE DI SCIENZE FORMAZIONE PRIMARIA)                                                                                      |                                                                                                    |   |
| segreteria@unier.it                                                              | software STATA SE 12                                                                                                    |                                                                                                    |   |
| SERVIZI ALLA DIDATTICA                                                           | SERVIZI ALLA DIDATTICA                                                                                                    |                                                                                                    |   |
| SEGRETERIA AMMINISTRATIVA                                                        | Bando di Concorso Fondazione Gabriele Berionne 2022/2023                                                                                                    |                                                                                                    |   |
| SEGRETERIA AMMINISTRATIVA                                                        | Pagamento TASSA REGIONALE                                                                                                    |                                                                                                    |   |

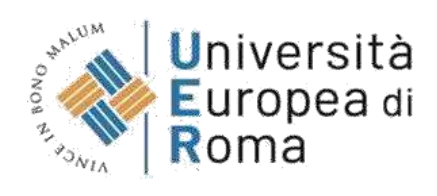

## 8. Cliccare su "Segreteria" e successivamente su "Test di ammissione"

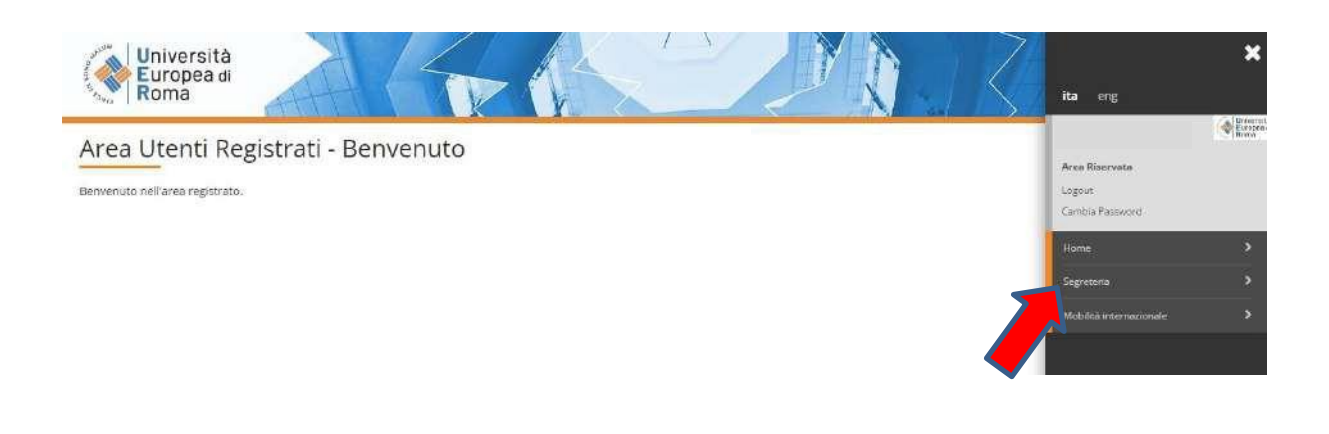

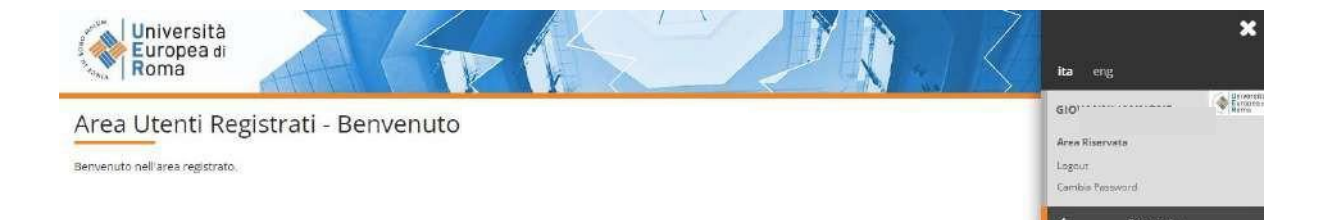

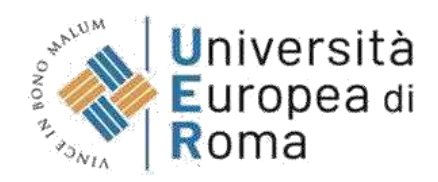

## 9. Cliccare su "Iscrizione Concorsi" alla fine della pagina

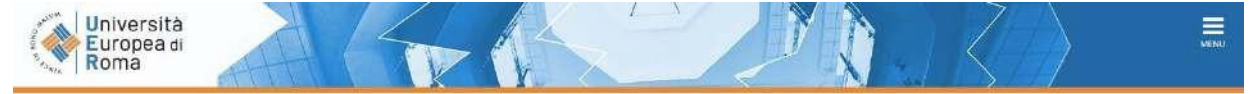

### Iscrizione Concorsi

Attraverso le pagine seguenti sarà possibile effettuare l'Iscrizione ad un concorso di ammissione.

| Attività                                                      | Sezione                                              | Info | Stato | Legenda:                                     |
|---------------------------------------------------------------|------------------------------------------------------|------|-------|----------------------------------------------|
| A - Scelta del concorso                                       |                                                      | 0    | X     | () Informazioni                              |
|                                                               | Scelta tipologia titolo                              | 0    | X     | Sezione in lavorazione o<br>aperta           |
|                                                               | Scelta tipologia corso                               | 0    | A     | Sezione bloccata, si attiver                 |
|                                                               | Scelta corso di studio                               | 0    | A     | al completamento delle<br>sezioni precedenti |
|                                                               | Selezione concorso                                   | 0    | 6     | Sezione correttamente                        |
|                                                               | Inserimento Codice Autorizzazione                    | 0    | 6     | completata                                   |
|                                                               | Conferma                                             | 0    | 6     |                                              |
| B - Inserimento Foto                                          |                                                      | 0    | 6     |                                              |
|                                                               | Upload Foto                                          | 0    | 6     |                                              |
| C - Conferma iscrizione al concorso                           |                                                      | 0    | 6     |                                              |
|                                                               | Preferenze                                           | 0    | 6     |                                              |
|                                                               | Preferenze percorso di studio                        | 0    | 6     |                                              |
|                                                               | Preferenze sedi                                      | 0    | 6     |                                              |
|                                                               | Preferenze lingue                                    | 0    | A     |                                              |
|                                                               | Preferenze borse di studio                           | 0    | 6     |                                              |
|                                                               | Scelta categoria amministrativa ed ausili invalidità | 0    | 6     |                                              |
|                                                               | Scelta tipologia ausilio invalidità                  | 0    | 6     |                                              |
|                                                               | Conferma                                             | 0    | 6     |                                              |
| D - Inserimento o modifica delle dichiarazioni di invalidità  |                                                      | 0    | a     |                                              |
|                                                               | Pagina elenco Dichiarazioni di Invalidità presentate | 0    | 6     |                                              |
| E - Titoli di accesso                                         |                                                      | 0    | 6     |                                              |
|                                                               | Dettaglio Titoli di Accesso                          | 0    | 6     |                                              |
| F - Dichlarazione eventuali titoli di valutazione             |                                                      | 0    | 6     |                                              |
|                                                               | Dettaglio titoli e documenti per la valutazione      | 0    | 6     |                                              |
| G - Azione per la scelta del turno di svolgimento della prova |                                                      | 0    | A     |                                              |
|                                                               | Selezione della prova con turno                      | 0    | A     |                                              |
| H - Chlusura processo                                         |                                                      | 0    | 6     |                                              |
|                                                               | Conferma esplicita                                   | 0    | 6     |                                              |
|                                                               | Conferma                                             | 0    | 6     |                                              |

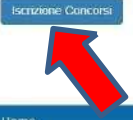

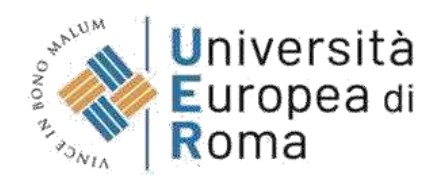

## **10.** Cliccare su "Formazione iniziale insegnanti"

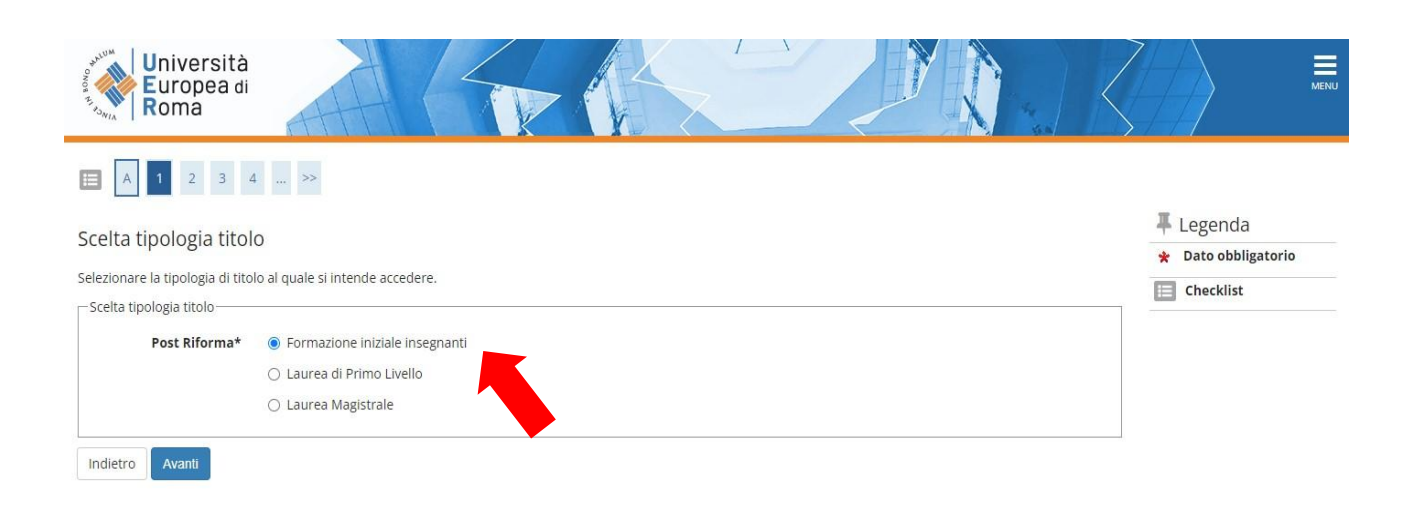

# 11. Cliccare su "Formazione iniziale insegnanti" (nel cerchietto) e poi avanti

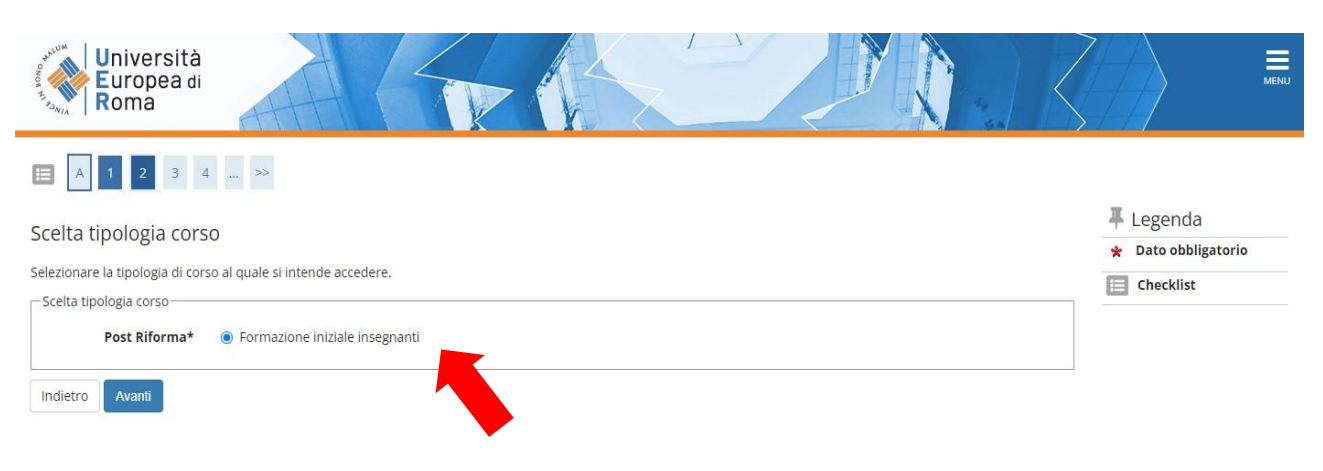

# 13. Selezionare la Classe per la quale si intende effettuare la prova di ammissione

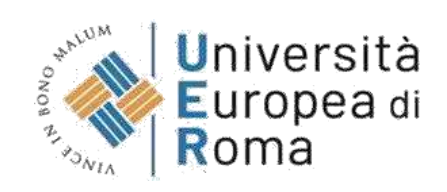

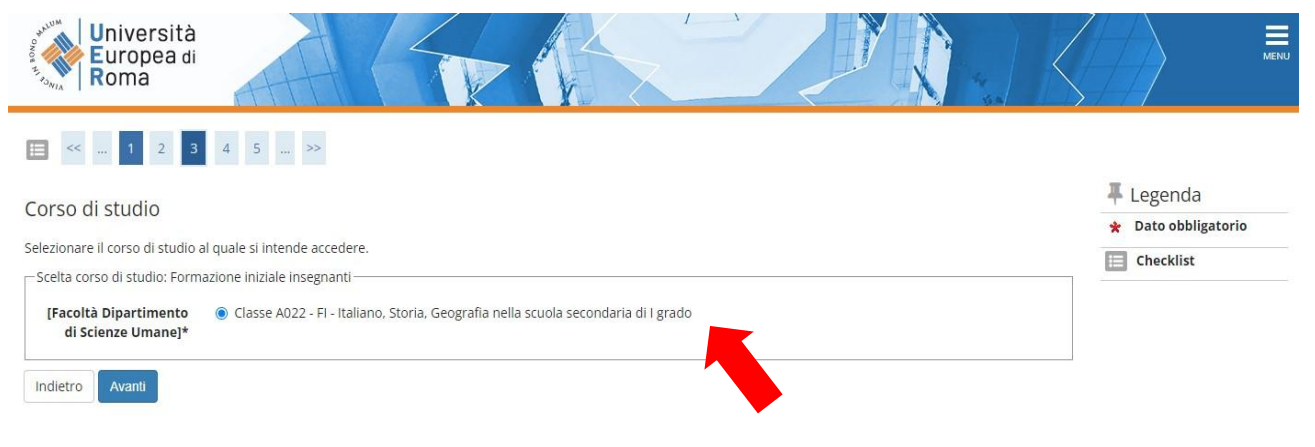

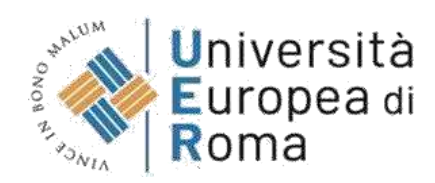

## 14. Selezionare la tipologia di concorso (freccia rossa Concorso 30 CFU allegato 2 – freccia arancione Concorso 60 CFU e 30 CFU allegato 3)

| Università<br>Europea di<br>Roma                                             |                                                             |                            |                        |                            | Kan K    |                         | MENL |
|------------------------------------------------------------------------------|-------------------------------------------------------------|----------------------------|------------------------|----------------------------|----------|-------------------------|------|
| i≡ << 2 3 4 5 6                                                              | >>                                                          |                            |                        |                            |          |                         |      |
| ista concorsi                                                                |                                                             |                            |                        |                            |          | 📕 Legenda               |      |
|                                                                              |                                                             |                            |                        |                            |          | \star Dato obbligatorio |      |
| selezionare il concorso al quale si intende iso                              | riversi.                                                    |                            |                        |                            |          | E Checklist             |      |
| Concorso* O Concorso<br>30/06/20;                                            | 30CFU Allegato 2 - Classe A022 - FI - Italia<br>24 23:59    | ino, storia, geografia ne  | la scuola secondaria   | di I grado dal 10/06/2024  | 09:20 al |                         |      |
| Dettaglio                                                                    |                                                             |                            |                        |                            |          |                         |      |
| <u>S927 - Classe A022 - FI - Italiano, Storia, Ge</u>                        | ografia nella scuola secondaria di I grado                  | percorso 30CFU 2 - Pe      | rcorso da 30 CFU - Al  | legato 2                   |          |                         |      |
| Concorso* <ul> <li>Concorso</li> <li>Concorso</li> <li>O9:20 al 3</li> </ul> | 60CFU e 30CFU Allegato 3 - Classe A022 -<br>0/06/2024 23:59 | FI - Italiano, storia, geo | grafia nella scuola se | condaria di I grado dal 10 | /06/2024 |                         |      |
| Dettaglio                                                                    |                                                             |                            |                        |                            |          |                         |      |
| <u> S927 - Classe A022 - Fl - Italiano, Storia, Ge</u>                       | ografia nella scuola secondaria di I grado                  | percorso 30CFU 3 - Pe      | rcorso da 30 CFU - Al  | legato 3                   |          |                         |      |
| <u> S927 - Classe A022 - FI - Italiano, Storia, Ge</u>                       | ografia nella scuola secondaria di I grado                  | percorso 60CFU - Perc      | orso da 60 CFU         |                            |          |                         |      |
|                                                                              |                                                             |                            |                        |                            |          |                         |      |

## 15. Cliccare su "Conferma e prosegui"

| Università<br>Europea di<br>Roma                                                                                        |                                                                                                    |
|----------------------------------------------------------------------------------------------------|----------------------------------------------------------------------------------------------------|
|                                                                                                    |                                                                                                    |
| Conferma scelta concorso<br>/erificare le informazioni relative alle scelte effettuate nelle pagir<br><b>_ Concorso</b> | ie precedenti.                                                                                                    |
| Tipologia titolo di studio                                                                                              | Formazione iniziale insegnanti                                                                                        |
|                                                                                                    | Formazione iniziale insegnanti                                                                                        |
| lipologia di corso                                                                                                    |                                                                                                    |
| Descrizione                                                                                                    | Concorso 60CFU e 30CFU Allegato 3 - Classe A022 - FI - Italiano, storia, geografia nella scuola secondaria di I grado |

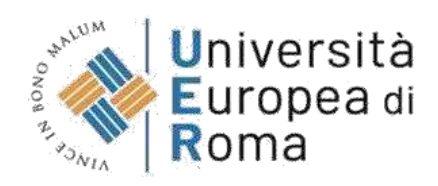

### 16. Inserire la fotografia e cliccare su "Conferma"

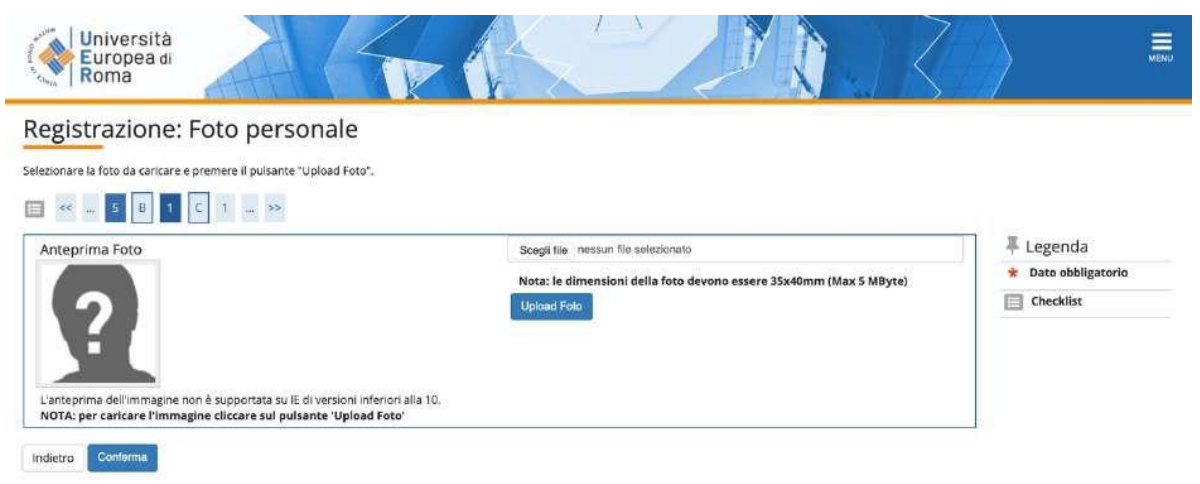

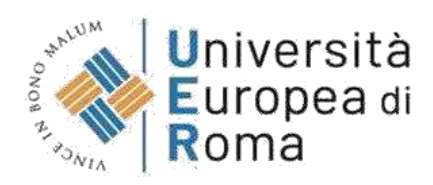

17. Indicare la categoria amministrativa e se è necessario avere un ausilio per svolgere le prove. In caso affermativo (schermata B) completare con i dati richiesti. Poi cliccare su "Avanti"

| Europea d<br>Roma                                                                                                    | i A A                                                                                                    |                                                                                     |                                |                          |                              | MENU                                                                                                    |
|----------------------------------------------------------------------------------------------------|----------------------------------------------------------------------------------------------------|-------------------------------------------------------------------------------------|--------------------------------|--------------------------|------------------------------|----------------------------------------------------------------------------------------------------|
| <b>—</b> << 3 4                                                                                                    | 5 6 7 >>                                                                                                    |                                                                                     |                                |                          |                              |                                                                                                    |
|                                                                                                    |                                                                                                    | P. P. S.                                                                            |                                |                          |                              | The second a second a |
| sceita categoria ar                                                                                                    | nministrativa ed ausili di i                                                                                                    | invalidita                                                                          |                                |                          |                              | * Dato obbligatorio                                                                                                    |
| Scegliere la propria categor<br>nvalidità.                                                                                                    | ia amministrativa, valida per lo svolgin                                                                                                    | nento del concorso di ami                                                           | nissione al quale ci si sta is | crivendo, ed eventualm   | ente richiedere ausilio per  | E Checklist                                                                                                    |
| -Ausilio allo svolgimento d<br>Richiedo l'ausilio per le<br>○ Sì                                                                                                    | elle prove<br>o svolgimento della prova (L. 104/92                                                                                                    | e succ. modifiche)                                                                  |                                |                          |                              |                                                                                                    |
| Prove previste                                                                                                    |                                                                                                    |                                                                                     |                                |                          |                              | _                                                                                                    |
| Descrizione                                                                                                    |                                                                                                    | Tipo                                                                                | Data                           | Ora                      | Sede                         |                                                                                                    |
| Valutazione Titoli                                                                                                    |                                                                                                    |                                                                                     |                                |                          |                              |                                                                                                    |
| SCHERMA<br>Università<br>Europea di<br>Roma                                                                                                    | ГАВ                                                                                                    |                                                                                     |                                |                          |                              |                                                                                                    |
| SCHERMA<br>Università<br>Europea di<br>Roma                                                                                                    | TAB                                                                                                    | invalidità                                                                          |                                |                          |                              | Legenda                                                                                                    |
| SCHERMA<br>Università<br>Europea di<br>Roma                                                                                                    | FAB                                                                                                    | invalidità                                                                          |                                |                          |                              | Legenda<br>Tato obbligatorio                                                                                                    |
| SCHERMA<br>Università<br>Europea di<br>Roma                                                                                                    | TAB                                                                                                    | invalidità<br>mento del concorso di a                                               | ammissione al quale ci si      | sta iscrivendo, ed ev    | entualmente richiedere ausil | Legenda<br>Dato obbligatorio<br>Checklist                                                                                                    |
| SCHERMA<br>Università<br>Europea di<br>Roma<br><< 3 4 5<br>Ita categoria amu<br>ere la propria categoria d<br>dità.<br>Ilio allo svolgimento dell<br>chiedo l'ausilio per lo s<br>Si O No                                                                                                    | FAB                                                                                                    | invalidità<br>mento del concorso di a<br>2 e succ. modifiche)                       | ammissione al quale ci si      | i sta iscrivendo, ed eve | entualmente richiedere ausil | io per                                                                                                    |
| SCHERMA<br>Università<br>Europea di<br>Coma                                                                                                    | TAB                                                                                                    | invalidità<br>mento del concorso di a<br>2 e succ. modifiche)                       | ammissione al quale ci si      | sta iscrivendo, ed ev    | entualmente richiedere ausil | io per ↓ Legenda<br>★ Dato obbligatorio<br>☐ Checklist                                                                                                    |
| SCHERMA<br>Università<br>Europea di<br>Roma<br><< 3 4 5<br>Ita categoria amu<br>ere la propria categoria di<br>dità.<br>Ilo allo svolgimento dell<br>chiedo l'ausilio per lo s<br>Si O No<br>pologia di invalidità<br>Percentuale di                                                                                                    | FAB                                                                                                    | invalidità<br>mento del concorso di a<br>2 e succ. modifiche)                       | ammissione al quale ci si      | i sta iscrivendo, ed ev  | entualmente richiedere ausil | io per ↓ Legenda<br>★ Dato obbligatorio<br>E Checklist                                                                                                    |
| SCHERMA<br>Università<br>Europea di<br>Roma<br>< 3 4 5<br>Ita categoria amu<br>ere la propria categoria d<br>dità.<br>Ilo allo svolgimento dello<br>chiedo l'ausilio per lo s<br>Si O No<br>spologia di invalidità<br>Percentuale di<br>invalidità                                                                                                    | TAB                                                                                                    | invalidità<br>mento del concorso di a<br>2 e succ. modifiche)<br>mesa tra 0 e 100   | ammissione al quale ci si      | i sta iscrivendo, ed eve | entualmente richiedere ausil | io per Elegenda<br>Checklist                                                                                                    |
| SCHERMA<br>Università<br>Europea di<br>Coma<br><ul> <li>Si a 4 5</li> </ul> <li>Ita categoria amu<br/>ere la propria categoria a<br/>dità.</li> <li>Ita categoria amu<br/>ere la propria categoria a<br/>dità.</li> <li>Ita categoria amu<br/>ere la propria categoria a<br/>dità.&lt;</li>                                                                | FAB         6         7         ministrativa ed ausili di amministrativa, valida per lo svolgi         aprove         volgimento della prova (L. 104/9)         -         Ia percentuale deve essere comp | invalidità<br>mento del concorso di a<br>2 e succ. modifiche)                       | ammissione al quale ci si      | sta iscrivendo, ed eve   | entualmente richiedere ausil | Io per<br>► Legenda<br>★ Dato obbligatorio<br>Checklist                                                                                                    |
| SCHERMA<br>Università<br>uropea di<br>coma<br>(< 3 4 5<br>Ita categoria amu<br>ere la propria categoria d<br>dità.<br>Ilio allo svolgimento delle<br>chiedo l'ausilio per lo s<br>Si O No<br>Percentuale di<br>invalidità<br>Note ausilio                                                                                                    | FAB                                                                                                    | invalidità<br>mento del concorso di a<br>2 e succ. modifiche)<br>mesa tra 0 e 100   | ammissione al quale ci si      | I sta iscrivendo, ed eve | entualmente richiedere ausil | io per<br>► Dato obbligatorio<br>E Checklist                                                                                                    |
| SCHERMA<br>Università<br>Composa di<br>Composa di<br>Composa d | FA B                                                                                                    | invalidità<br>mento del concorso di a<br>2 e succ. modifiche)<br>rresa tra 0 e 100. | ammissione al quale ci si      | sta iscrivendo, ed eve   | entualmente richiedere ausil | Io per<br>► Legenda<br>★ Dato obbligatorio<br>Checklist                                                                                                    |

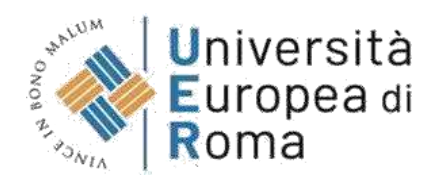

### 18. Dichiarazione di invalidità

Nel caso sia stata inserita la dichiarazione di invalidità controllare i dati. Cliccare su "Avanti"

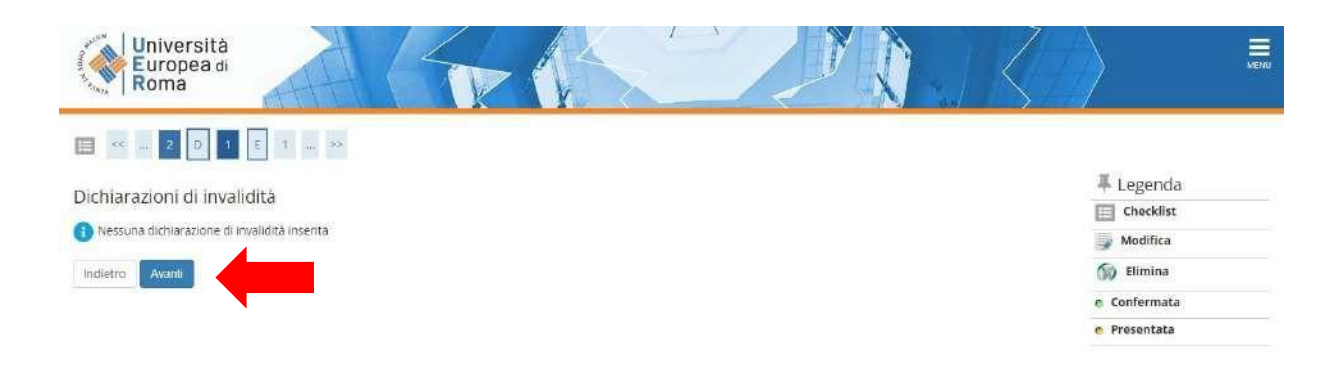

### 19. Cliccare su "Completa ammissione al concorso"

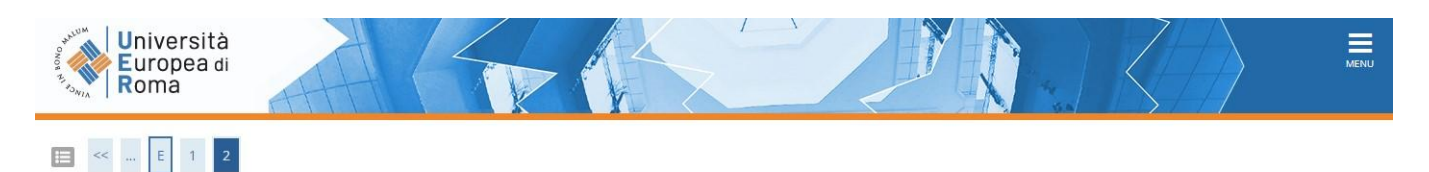

Conferma scelta concorso

Verificare le informazioni relative alle scelte effettuate nelle pagine precedenti.

| Tipologia titolo di studio                    | Formazione iniziale insegnanti                                                                                                    |
|-----------------------------------------------|----------------------------------------------------------------------------------------------------|
| Descrizione                                   | Concorso 60CFU e 30CFU Allegato 3 - Classe A022 - FI - Italiano, storia, geografia nella scuola<br>secondaria di I grado                        |
| Valido per                                    |                                                                                                    |
| Dettaglio                                     | S927 - Classe A022 - Fl - Italiano, Storia, Geografia nella scuola secondaria di I grado, percorso<br>30CFU_3 - Percorso da 30 CFU - Allegato 3 |
|                                               | S927 - Classe A022 - FI - Italiano, Storia, Geografia nella scuola secondaria di I grado, percorso<br>60CFU - Percorso da 60 CFU                |
| Categoria amministrativa ed ausili di invalio | lità                                                                                                    |
| Dichiasta ausilia handican                    | No                                                                                                    |

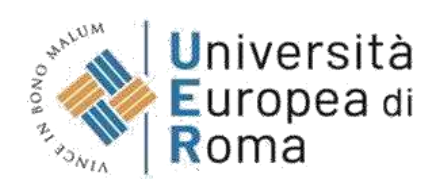

## 20. Riepilogo iscrizione concorso in Esse3

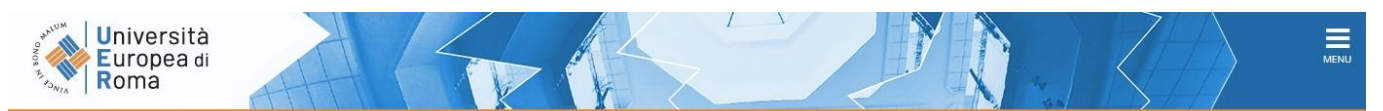

### Riepilogo iscrizione concorso

Il processo di iscrizione al concorso è stato completato con successo.

| Descrizione  | Concorso 60CFU e 30CFU Allegato 3 - Classe A022 - FI - Italiano, storia, geografia nella scuola<br>secondaria di I grado |
|--------------|----------------------------------------------------------------------------------------------------|
| Anno         | 2023/2024                                                                                                    |
| Prematricola | 1                                                                                                    |

### Valido per

| Dettaglio                                                                                                    | Scad. ammissione | Scad. preimmatricolazione |
|----------------------------------------------------------------------------------------------------|------------------|---------------------------|
| S927 - Classe A022 - FI - Italiano, Storia, Geografia nella scuola secondaria di I grado, percorso 30CFU_3 - Percorso da 30 CFU - Allegato 3 |                  |                           |
| S927 - Classe A022 - FI - Italiano, Storia, Geografia nella scuola secondaria di I grado, percorso 60CFU - Percorso da 60 CFU                |                  |                           |

### Prove

| Descrizione        | Tipologia | Data | Ora | Sede | Materie | Stato | Voto/Giudizio | Note |
|--------------------|-----------|------|-----|------|---------|-------|---------------|------|
| Valutazione Titoli |           |      |     |      |         |       | 2             | -    |

#### Titoli di valutazione

Non è stato inserito alcun documento e/o titolo di valutazione.

Home concorsi Stampa domanda di ammissione